# Configuration de RA VPN avec authentification et autorisation LDAP pour FTD

# Table des matières

| Introduction                        |
|-------------------------------------|
| Conditions préalables               |
| Exigences                           |
| Composants utilisés                 |
| Informations générales              |
| Exigences de licence                |
| Étapes de configuration sur FMC     |
| Configuration du serveur REALM/LDAP |
| Configuration VPN RA                |
| Vérifier                            |

# Introduction

Ce document décrit comment configurer un VPN d'accès à distance avec LDAP AA sur un parefeu Firepower Threat Defense (FTD) géré par un centre de gestion Firepower.

# Conditions préalables

#### Exigences

Cisco vous recommande de prendre connaissance des rubriques suivantes :

- Connaissances de base du fonctionnement du VPN d'accès à distance (RA VPN).
- Comprendre la navigation dans le Centre de gestion Firepower (FMC).
- Configuration des services LDAP (Lightweight Directory Access Protocol) sur Microsoft Windows Server.

#### Composants utilisés

Les informations contenues dans ce document sont basées sur les versions de logiciel suivantes :

- Cisco Firepower Management Center version 7.3.0
- Cisco Firepower Threat Defense version 7.3.0
- Microsoft Windows Server 2016, configuré comme serveur LDAP

The information in this document was created from the devices in a specific lab environment. All of the devices used in this document started with a cleared (default) configuration. Si votre réseau est en ligne, assurez-vous de bien comprendre l'incidence possible des commandes.

# Informations générales

Ce document décrit la configuration d'un VPN d'accès à distance (RA VPN) avec authentification et autorisation LDAP (Lightweight Directory Access Protocol) sur une défense contre les menaces Firepower (FTD) gérée par un centre de gestion Firepower (FMC).

LDAP est un protocole d'application ouvert, indépendant du fournisseur et conforme aux normes de l'industrie, qui permet d'accéder aux services d'informations d'annuaire distribués et de les gérer.

Un mappage d'attributs LDAP met en correspondance les attributs qui existent dans Active Directory (AD) ou le serveur LDAP avec les noms d'attributs Cisco. Ensuite, lorsque le serveur AD ou LDAP renvoie des réponses d'authentification au périphérique FTD lors de l'établissement d'une connexion VPN d'accès à distance, le périphérique FTD peut utiliser les informations pour ajuster la façon dont le client AnyConnect établit la connexion.

Un VPN RA avec authentification LDAP a été pris en charge sur le FMC depuis la version 6.2.1 et l'autorisation LDAP avant la version 6.7.0 du FMC a été conseillée via FlexConfig afin de configurer la carte d'attribut LDAP et de l'associer au serveur de domaine. Cette fonctionnalité, avec la version 6.7.0, a été intégrée à l'assistant de configuration VPN RA sur le FMC et ne nécessite plus l'utilisation de FlexConfig.

Remarque : cette fonctionnalité nécessite que le FMC soit sur la version 6.7.0, alors que le FTD managé peut être sur toute version supérieure à 6.3.0.

#### Exigences de licence

Nécessite une licence AnyConnect Apex, AnyConnect Plus ou AnyConnect VPN Only avec fonctionnalité de contrôle des exportations activée.

Pour vérifier la licence, accédez à System > Licenses > Smart Licenses.

| Smart License Status        |   | Cisco Smart Software Manager 🙁 C              |
|-----------------------------|---|-----------------------------------------------|
| Usage Authorization:        | 0 | Authorized (Last Synchronized On May 18 2023) |
| Product Registration:       | 0 | Registered (Last Renewed On May 18 2023)      |
| Assigned Virtual Account:   |   | SEC TAC                                       |
| Export-Controlled Features: |   | Enabled                                       |

#### Edit Licenses

| Malware Defense       | IPS  | URL | Carrier | Secure Client Premier | Secure Client Advantage  | Secure Client VPN Only |
|-----------------------|------|-----|---------|-----------------------|--------------------------|------------------------|
| Devices without licen | se C |     |         |                       | Devices with license (1) |                        |
| Q, Search             |      |     |         | Add                   | FTD73                    | ĩ                      |
| FTD73                 |      |     |         |                       |                          |                        |
|                       |      |     |         |                       |                          |                        |
|                       |      |     |         |                       |                          |                        |
|                       |      |     |         |                       |                          |                        |
|                       |      |     |         |                       |                          |                        |
|                       |      |     |         |                       |                          |                        |
|                       |      |     |         |                       |                          |                        |
|                       |      |     |         |                       |                          | Cancel Apply           |

# Étapes de configuration sur FMC

Configuration du serveur REALM/LDAP

Remarque : les étapes répertoriées ne sont requises que si elles concernent la configuration d'un nouveau serveur REALM / LDAP. Si vous avez un serveur préconfiguré, qui pourrait être utilisé pour l'authentification dans RA VPN, alors naviguez vers <u>RA VPN Configuration</u>.

Étape 1. Naviguez jusqu'à System > Other Integrations > Realms, comme le montre cette image.

| Firewall Management Center<br>Integration / Other Integrations / Realms | Overview Analysis Policies Devices Objects Integration                       | Deploy Q 🥝 🌣 🞯 admin 🕶 🖓 |
|-------------------------------------------------------------------------|------------------------------------------------------------------------------|--------------------------|
| Cloud Services Realms Identity Sources                                  | High Availability eStreamer Host Input Client Smart Software Manager On-Prem |                          |
| Realms Realm Sequences Sync Results                                     |                                                                              |                          |
|                                                                         |                                                                              | Compare Realms Add Realm |

Étape 2. Comme l'illustre l'image, cliquez sur Add a new realm.

# Compare Realms

Add Realm

Étape 3. Fournissez les détails du serveur et du répertoire Active Directory. Cliquer ok.

Pour les besoins de cette démonstration :

Nom : LDAP

Type : AD

Domaine principal AD : test.com

Nom d'utilisateur du répertoire : CN=Administrateur, CN=Utilisateurs, DC=test, DC=com

Mot de passe du répertoire : < Masqué>

DN de base : DC=test, DC=com

Nom de domaine du groupe : DC=test, DC=com

#### Add New Realm

| Name*                                 | Description                   |
|---------------------------------------|-------------------------------|
| Туре                                  | AD Primary Domain             |
| AD 🗸                                  |                               |
|                                       | E.g. domain.com               |
| Directory Username*                   | Directory Password*           |
| E.g. user@domain.com                  |                               |
| Base DN                               | Group DN                      |
| E.g. ou=group,dc=cisco,dc=com         | E.g. ou=group,dc=cisco,dc=com |
| Directory Server Configuration        |                               |
| <ul> <li>New Configuration</li> </ul> |                               |
| Hostname/IP Address*                  | Port*                         |
|                                       | 636                           |
| 1                                     |                               |
| Encryption                            | CA Certificate*               |

d X

#### Add another directory

Test

Resolve via route lookup

Choose an interface

Interface used to connect to Directory server 🚯

Default: Management/Diagnostic Interface

| Cancel | Configure Groups and Users |
|--------|----------------------------|

Étape 4. Cliquer save pour enregistrer les modifications apportées au domaine (realm)/répertoire,

comme illustré dans cette image.

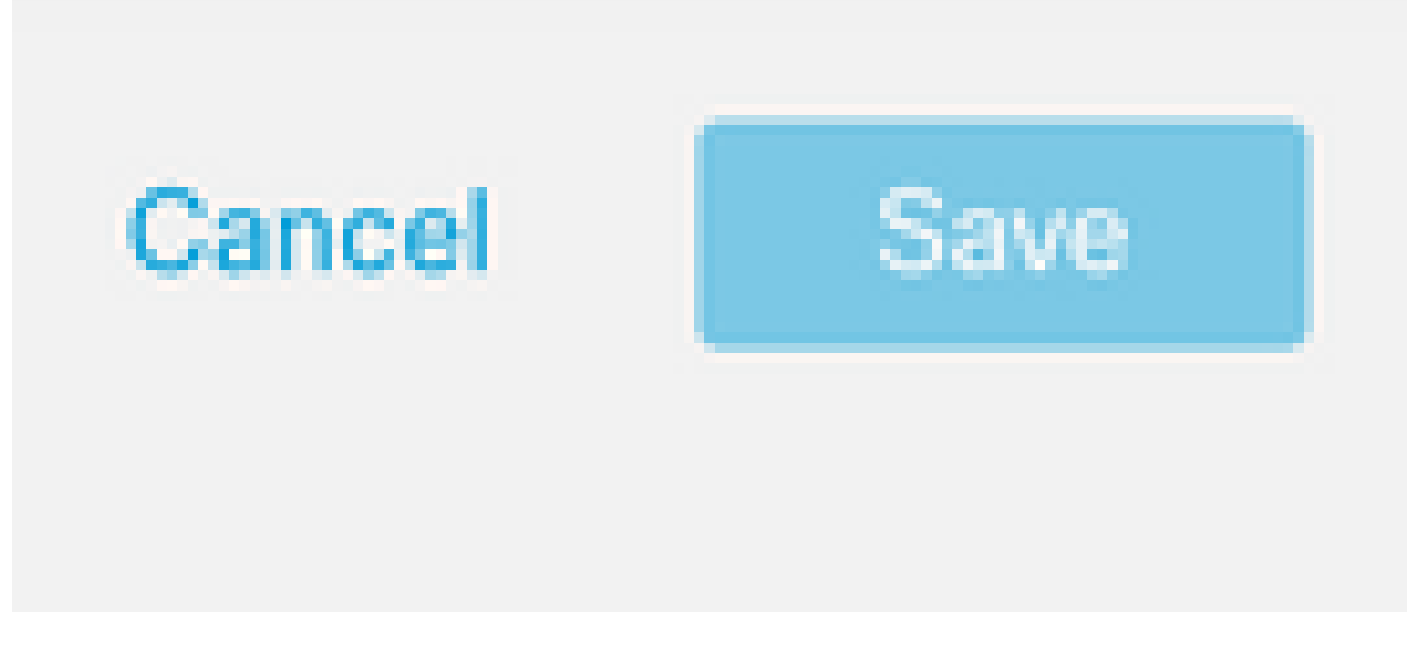

Étape 5. Basculer le <sub>State</sub> pour modifier l'état du serveur en Activé, comme illustré dans cette image.

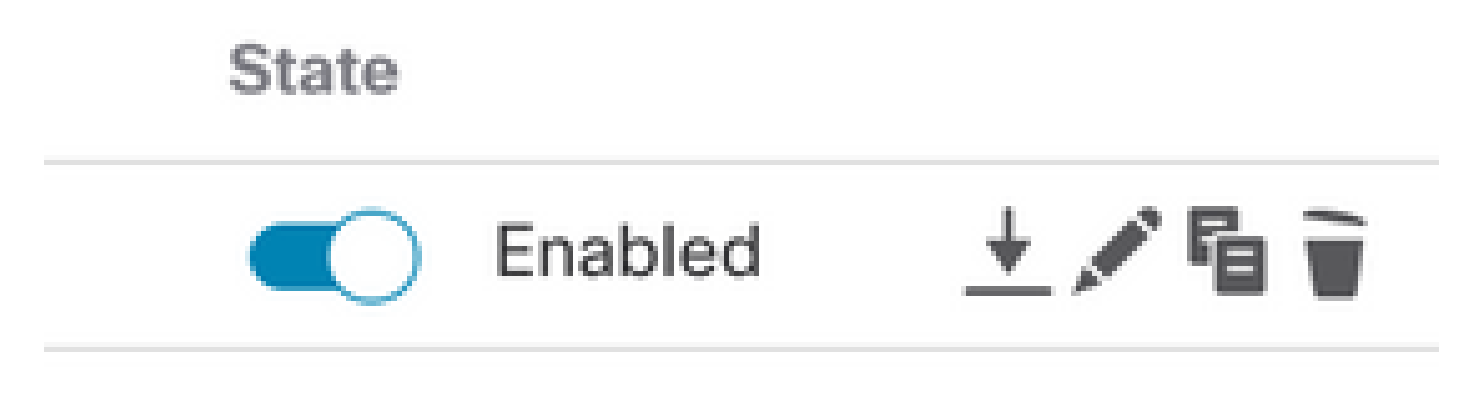

#### Configuration VPN RA

Ces étapes sont nécessaires pour configurer la stratégie de groupe, qui est attribuée aux utilisateurs VPN autorisés. Si la stratégie de groupe est déjà définie, passez à l'<u>étape 5.</u>

Étape 1. Naviguez jusqu'à Objects > Object Management.

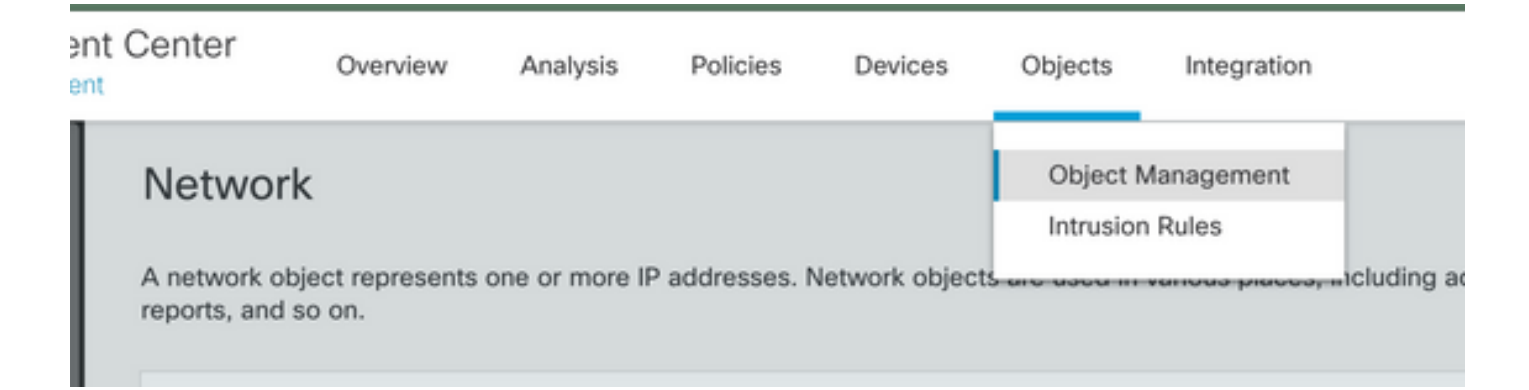

Étape 2 : Dans le volet gauche, accédez à VPN > Group Policy.

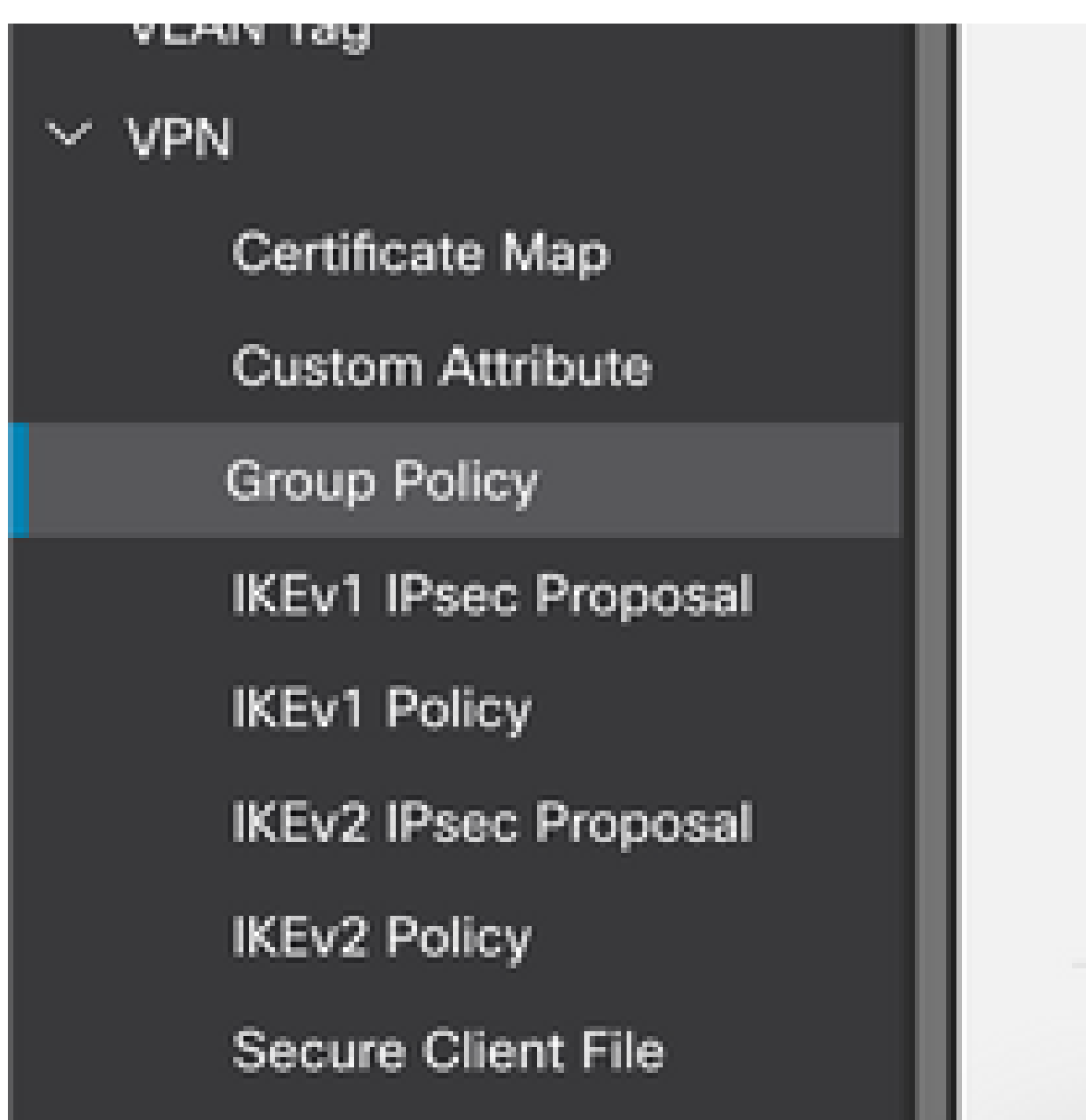

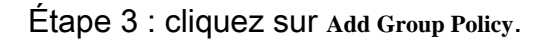

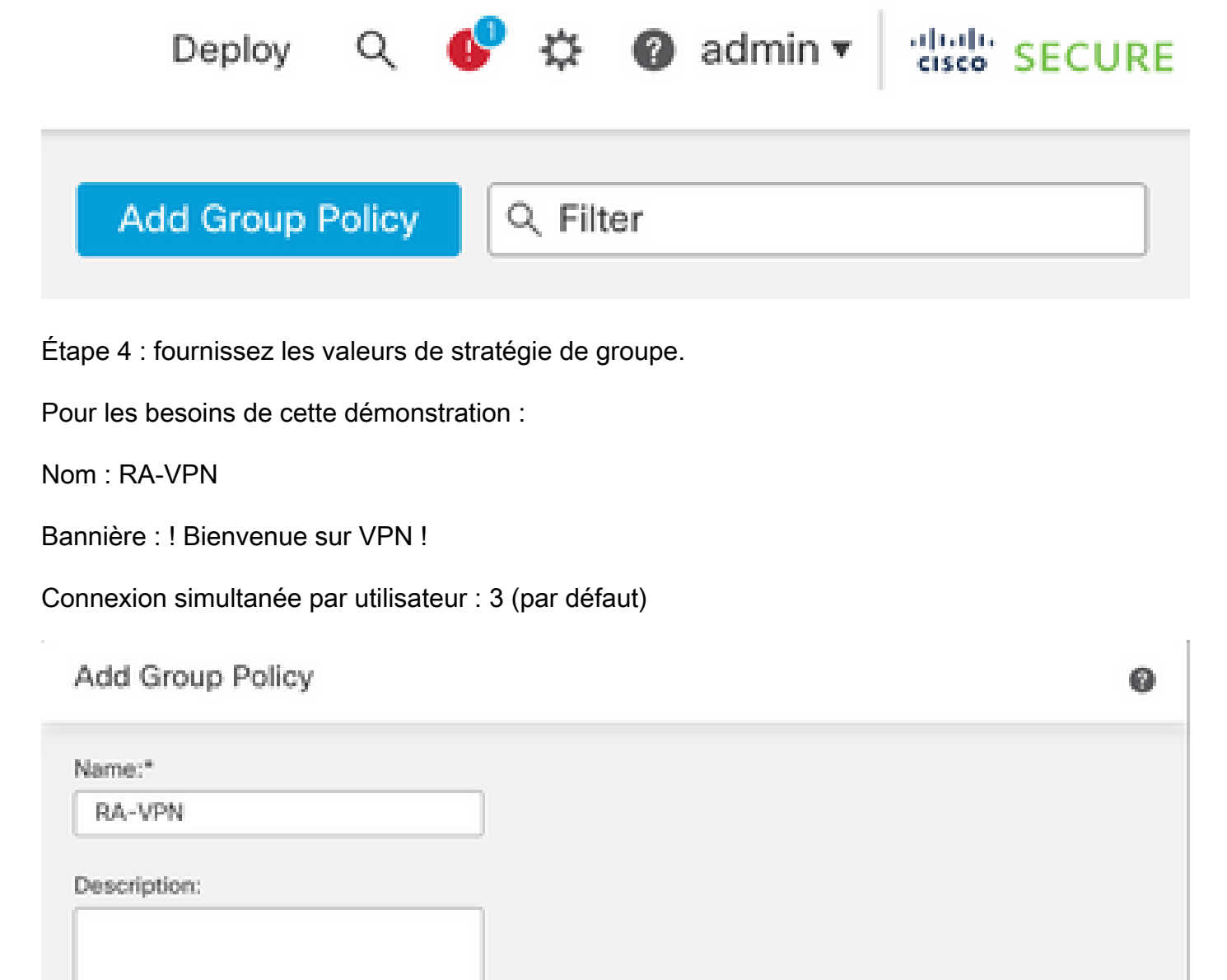

| VPN Protocols                          | Banner:                                                                                                    |
|----------------------------------------|----------------------------------------------------------------------------------------------------|
|                                        | Maximum total size: 3999, Maximum characters in a line : 497.                                                                                                    |
| the state of the second state of the   |                                                                                                    |
| IP Address Pools                       | In case of a line spanning more than 497 characters, split the line into multiple lines                                                                                          |
| IP Address Pools<br>Banner             | In case of a line spanning more than 497 characters, split the line into multiple lines<br>** Only plain text is supported (symbols '<' and '>' are not allowed)                 |
| IP Address Pools<br>Banner<br>DNS/WINS | In case of a line spanning more than 497 characters, split the line into multiple lines ** Only plain text is supported (symbols '<' and '>' are not allowed)  ! Welcome to VPN! |

## Add Group Policy

| Name:*           |                              |                      |
|------------------|------------------------------|----------------------|
| RA-VPN           |                              |                      |
| Description:     |                              |                      |
|                  |                              |                      |
| General Secure   | Client Advanced              |                      |
| Traffic Filter   | Access Hours:                |                      |
| Session Settings | Unrestricted                 | • +                  |
|                  | Simultaneous Login Per User: | (Pappe 0-2147492647) |
|                  |                              | (range 0-2147403047) |

 $\acute{E}tape \ 5. \ Naviguez \ jusqu'à \ {\rm Devices} > {\rm VPN} > {\rm Remote \ Access}.$ 

|   | Devices    | Objects   | Integration           |                    |
|---|------------|-----------|-----------------------|--------------------|
|   | Device M   | anagement | VPN                   | Troubleshoot       |
|   | Device U   | pgrade    | Site To Site          | File Download      |
| đ | NAT        |           | Remote Access         | Threat Defense CLI |
| l | QoS        |           | Dynamic Access Policy | Packet Tracer      |
| 1 | Platform   | Settings  | Troubleshooting       | Packet Capture     |
|   | FlexConfi  | 9         |                       |                    |
|   | Certificat | 85        |                       |                    |

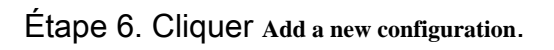

No configuration available Add a new configuration

Étape 7. Fournir un Name pour la stratégie VPN RA. Choisir VPN Protocols et choisissez Targeted Devices. Cliquer Next.

Pour les besoins de cette démonstration :

Nom : RA-VPN

Protocoles VPN : SSL

Périphériques ciblés : FTD

| Remote Access VPN F | olicy Wizard                                                                                                    |
|---------------------|----------------------------------------------------------------------------------------------------|
| Policy Assignment 2 | Connection Profile ③ Secure Client ④ Access & Certificate ⑤ Summary                                                                                                    |
|                     | Targeted Devices and Protocols<br>This wizard will guide you through the required minimal steps to configure the Remote<br>Access VPN policy with a new user-defined connection profile. |
|                     | Name:"                                                                                                    |
|                     | RA-VPN                                                                                                    |
|                     | Description:                                                                                                    |
|                     | VPN Protocols:                                                                                                    |
|                     | SSL SSL                                                                                                    |
|                     | IPsec-IKEv2                                                                                                    |
|                     | Targeted Devices:                                                                                                    |
|                     | Available Devices Selected Devices                                                                                                    |
|                     | Q, Search FTD73                                                                                                    |
|                     | FTD73                                                                                                    |
|                     | Add                                                                                                    |

Étape 8. Pour le Authentication Method, choisissez AAA Only. Choisissez le serveur REALM / LDAP pour le Authentication Server. Cliquer Configure LDAP Attribute Map (pour configurer l'autorisation LDAP).

#### Connection Profile:

Connection Profiles specify the tunnel group policies for a VPN connection. These policies pertain to creating the tunnel itself, how AAA is accomplished and how addresses are assigned. They also include user attributes, which are defined in group policies.

| Connection Profile Name:* | RA-VPN |
|---------------------------|--------|
|                           |        |

This name is configured as a connection alias, it can be used to connect to the VPN gateway

Authentication, Authorization & Accounting (AAA):

Specify the method of authentication (AAA, certificates or both), and the AAA servers that will be used for VPN connections.

| •                              | h.                                                             |
|--------------------------------|----------------------------------------------------------------|
| or Realm or RADIUS)            | 1                                                              |
| liback to LOCAL Authentication |                                                                |
| same authentication server v   | ] .                                                            |
|                                | IIback to LOCAL Authentication<br>same authentication server v |

Configure LDAP Attribute Map

Étape 9. Fournir le LDAP Attribute Name et la Cisco Attribute Name. Cliquer Add Value Map.

Pour les besoins de cette démonstration :

Nom d'attribut LDAP : memberOfI

Nom d'attribut Cisco : Stratégie de groupe

| tealm:               |   |                       |    |
|----------------------|---|-----------------------|----|
| AD (AD)              | Ŧ |                       |    |
| DAP attribute Maps:  |   |                       | +  |
| Name Map:            |   |                       |    |
| LDAP Attribute Name  |   | Cisco Attribute Name  |    |
| memberOf             | Ŧ | Group-Policy +        |    |
| Value Maps:          |   |                       |    |
| LDAP Attribute Value |   | Cisco Attribute Value |    |
|                      |   | Add Value Map         |    |
|                      |   |                       |    |
|                      |   |                       |    |
|                      |   | Cancel                | ОК |
|                      |   |                       | _  |

Étape 10. Fournir le LDAP Attribute Value et la Cisco Attribute Value. Cliquer ok.

Pour les besoins de cette démonstration :

| Valeur d'attribut LDAF | : DC=tlalocan, | DC=sec |
|------------------------|----------------|--------|
|------------------------|----------------|--------|

Valeur d'attribut Cisco : RA-VPN

|                       |                                                                         | +                                                               |
|-----------------------|-------------------------------------------------------------------------|-----------------------------------------------------------------|
|                       |                                                                         |                                                                 |
| Cisco Attribute Name  |                                                                         |                                                                 |
| Group-Policy          | Ŧ                                                                       |                                                                 |
|                       |                                                                         |                                                                 |
| Cisco Attribute Value |                                                                         |                                                                 |
| RA-VPN                | Ŧ                                                                       | + 🗑                                                             |
|                       | Cisco Attribute Name<br>Group-Policy<br>Cisco Attribute Value<br>RA-VPN | Cisco Attribute Name<br>Group-Policy •<br>Cisco Attribute Value |

ø

Remarque : vous pouvez ajouter d'autres mappages de valeur en fonction des besoins.

Étape 11. Ajoutez le Address Pool pour l'attribution de l'adresse locale. Cliquer ok.

| vailable IPv4 Pools C | +  | Selected IPv4 Pools |   |
|-----------------------|----|---------------------|---|
| Q, Search             |    | VPN-Pool            | ĩ |
| /PN-Pool              | Ad | d                   |   |
|                       |    |                     |   |
|                       |    |                     |   |
|                       |    |                     |   |
|                       |    |                     |   |
|                       |    |                     |   |
|                       |    |                     |   |

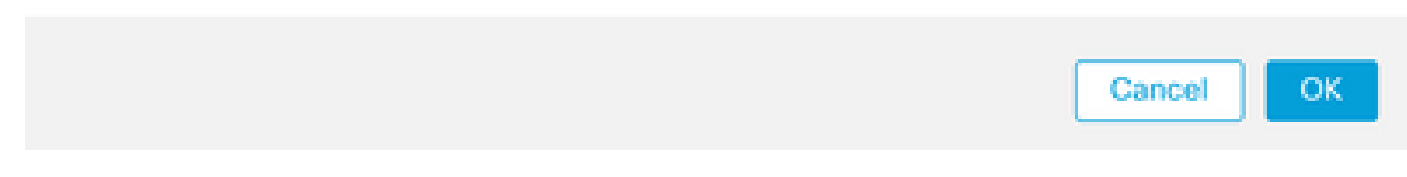

Étape 12. Fournir le Connection Profile Name et la Group-Policy. Cliquer Next.

Pour les besoins de cette démonstration :

Nom du profil de connexion : RA-VPN

Méthode d'authentification : AAA uniquement

Serveur d'authentification : LDAP

Pool d'adresses IPv4 : VPN-Pool

Stratégie de groupe : Aucun accès

Remarque : la méthode d'authentification, le serveur d'authentification et le pool d'adresses IPV4 ont été configurés au cours des étapes précédentes.

La stratégie de groupe No-Access a la valeur <sub>Simultaneous Login Per User</sub> paramètre défini sur 0 (pour empêcher les utilisateurs de se connecter s'ils reçoivent la stratégie de groupe No-Access par

défaut).

### Add Group Policy

| Name:"                                               |                                                                                      |
|------------------------------------------------------|--------------------------------------------------------------------------------------|
| No-Access                                            |                                                                                      |
| Description:                                         |                                                                                      |
|                                                      |                                                                                      |
|                                                      |                                                                                      |
| General Secure                                       | Client Advanced                                                                      |
| General Secure                                       | Client Advanced                                                                      |
| General Secure<br>Traffic Filter                     | Client Advanced<br>Access Hours:                                                     |
| General Secure<br>Traffic Filter<br>Session Settings | Client Advanced Access Hours: Unrestricted  +                                        |
| General Secure<br>Traffic Filter<br>Session Settings | Client Advanced<br>Access Hours:<br>Unrestricted • +<br>Simultaneous Login Per User: |

Étape 13. Cliquer Add new AnyConnect Image afin d'ajouter un AnyConnect Client Image au FTD.

| Se         | cure Client Image                                                          |                                                                                       |                                                                       |
|------------|----------------------------------------------------------------------------|---------------------------------------------------------------------------------------|-----------------------------------------------------------------------|
| The<br>con | VPN gateway can automatically on nection is initiated. Minimize connection | download the latest Secure Client packa<br>tion setup time by choosing the appropriat | age to the client device when the VPN te OS for the selected package. |
| Dov        | mload Secure Client packages from                                          | Cisco Software Download Center.                                                       |                                                                       |
| •          | Select at least one Secure Client                                          | image                                                                                 | Show Re-order buttons +                                               |
| ~          | Secure Client File Object Name                                             | Secure Client Package Name                                                            | Operating System                                                      |
|            | No Secure                                                                  | e Client Images configured Add new Secure C                                           | lient Image                                                           |

Étape 14. Fournir un <sub>Name</sub> pour l'image téléchargée et naviguez à partir du stockage local pour télécharger l'image. Cliquer <sub>Save</sub>.

| Name:*               |               |     |        |  |
|----------------------|---------------|-----|--------|--|
| mac                  |               |     |        |  |
| File Name:*          |               |     |        |  |
| anyconnect-macos-4.1 | 0.07061-webde | K [ | Browse |  |
| File Type:*          |               |     |        |  |
| Secure Client Image  |               | Ŧ   |        |  |
| Description:         |               |     |        |  |
|                      |               |     |        |  |
|                      |               |     |        |  |

Étape 15. Cochez la case en regard de l'image afin de l'activer. Cliquer Next.

#### Secure Client Image

The VPN gateway can automatically download the latest Secure Client package to the client device when the VPN connection is initiated. Minimize connection setup time by choosing the appropriate OS for the selected package.

Download Secure Client packages from Cisco Software Download Center.

|   |                                |                                       | Show Re-order buttons | + |
|---|--------------------------------|---------------------------------------|-----------------------|---|
| < | Secure Client File Object Name | Secure Client Package Name            | Operating System      |   |
|   | Мас                            | anyconnect-macos-4.10.07061-webdeploy | Mac OS 💌              |   |

Étape 16. Sélectionnez la Interface group/Security Zone et la Device Certificate. Cliquer Next.

Pour les besoins de cette démonstration :

Groupe d'interfaces/Zone de sécurité : zone de sortie

Certificat de périphérique : auto-signé

Remarque : vous pouvez choisir d'activer l'option de stratégie Contourner le contrôle d'accès afin de contourner toute vérification de contrôle d'accès pour le trafic crypté (VPN) (Désactivé par défaut).

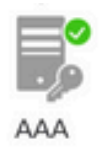

#### Network Interface for Incoming VPN Access

Select or create an Interface Group or a Security Zone that contains the network interfaces users will access for VPN connections.

| Interface group/Security Zone:* | I | Zone                          | ۳   | + |
|---------------------------------|---|-------------------------------|-----|---|
|                                 | ~ | Enable DTLS on member interfa | ace | s |

All the devices must have interfaces as part of the Interface Group/Security Zone selected.

#### **Device Certificates**

Device certificate (also called Identity certificate) identifies the VPN gateway to the remote access clients. Select a certificate which is used to authenticate the VPN gateway.

| Certificate Enrollment:* | SelfSigned | • | + |
|--------------------------|------------|---|---|
|                          | _          |   |   |

Enroll the selected certificate object on the target devices

Access Control for VPN Traffic

All decrypted traffic in the VPN tunnel is subjected to the Access Control Policy by default. Select this option to bypass decrypted traffic from the Access Control Policy.

Bypass Access Control policy for decrypted traffic (sysopt permit-vpn) This option bypasses the Access Control Policy inspection, but VPN filter ACL and authorization ACL downloaded from AAA server are still applied to VPN traffic.

Étape 17. Affichez le résumé de la configuration du VPN RA. Cliquer <sub>Finish</sub> pour l'enregistrer, comme illustré dans l'image.

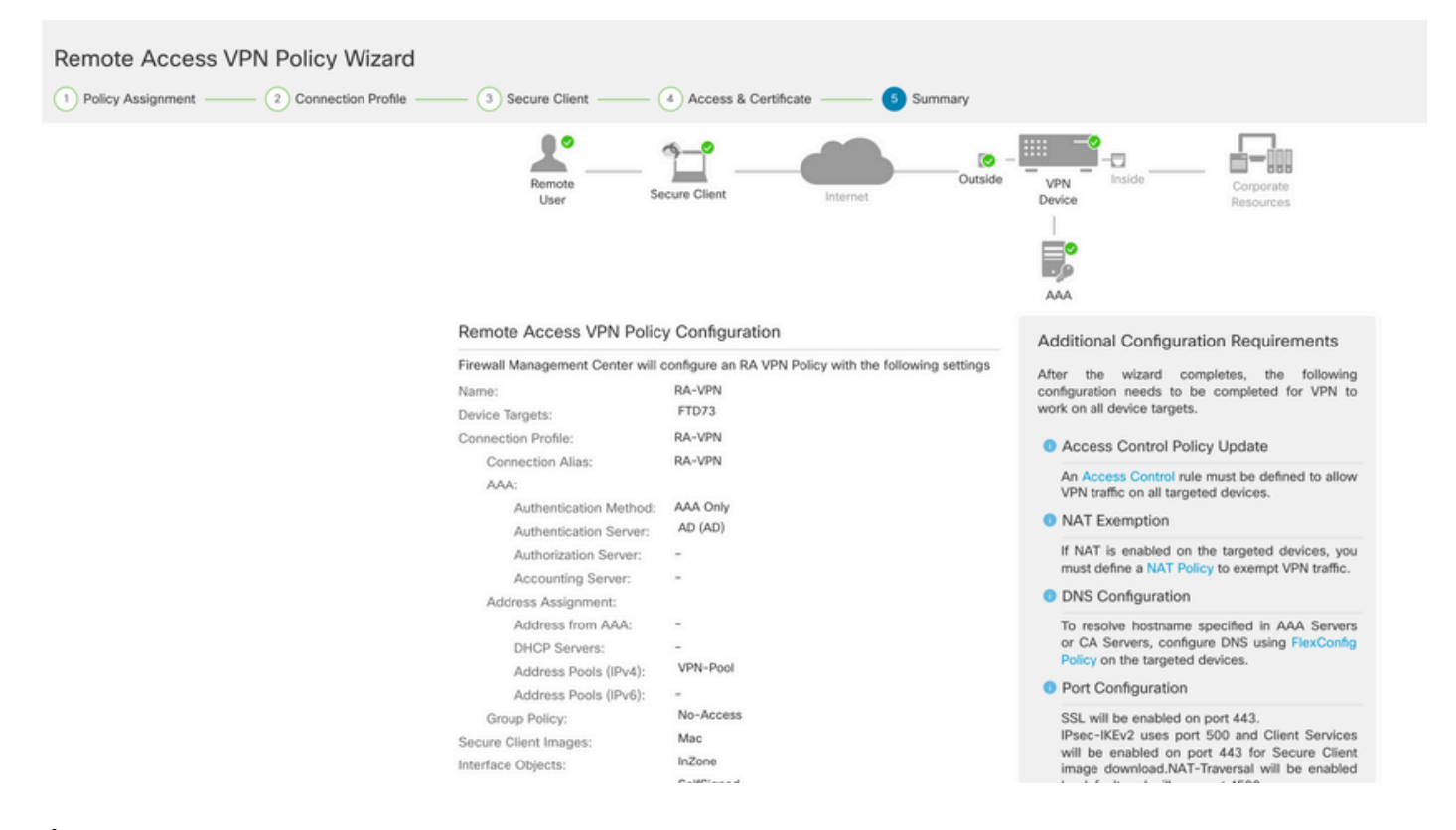

Étape 18. Naviguez jusqu'à Deploy > Deployment. Sélectionnez le FTD vers lequel la configuration doit être déployée. Cliquer Deploy.

La configuration est poussée vers l'interface de ligne de commande FTD après un déploiement réussi :

<#root>

```
!--- LDAP Server Configuration ---!
ldap attribute-map LDAP
map-name memberOf Group-Policy
map-value memberOf DC=tlalocan,DC=sec RA-VPN
aaa-server LDAP protocol ldap
max-failed-attempts 4
 realm-id 2
aaa-server LDAP host 10.106.56.137
 server-port 389
ldap-base-dn DC=tlalocan,DC=sec
ldap-group-base-dn DC=tlalocan,DC=sec
 ldap-scope subtree
 ldap-naming-attribute sAMAccountName
 ldap-login-password *****
 ldap-login-dn CN=Administrator,CN=Users,DC=test,DC=com
 server-type microsoft
 ldap-attribute-map LDAP
```

```
!--- RA VPN Configuration ---!
```

```
webvpn
 enable Outside
 anyconnect image disk0:/csm/anyconnect-win-4.10.07061-webdeploy-k9.pkg 1 regex "Mac"
anyconnect enable
tunnel-group-list enable
error-recovery disable
ssl trust-point Self-Signed
group-policy No-Access internal
group-policy No-Access attributes
vpn-simultaneous-logins 0
vpn-idle-timeout 30
 !--- Output Omitted ---!
vpn-tunnel-protocol ssl-client
 split-tunnel-policy tunnelall
 ipv6-split-tunnel-policy tunnelall
 split-tunnel-network-list none
group-policy RA-VPN internal
group-policy RA-VPN attributes
banner value ! Welcome to VPN !
vpn-simultaneous-logins 3
vpn-idle-timeout 30
 !--- Output Omitted ---!
vpn-tunnel-protocol ssl-client
 split-tunnel-policy tunnelall
 ipv6-split-tunnel-policy tunnelall
 split-tunnel-network-list non
ip local pool VPN-Pool 10.72.1.1-10.72.1.150 mask 255.255.255.0
tunnel-group RA-VPN type remote-access
tunnel-group RA-VPN general-attributes
address-pool VPN-Pool
authentication-server-group LDAP
default-group-policy No-Access
```

tunnel-group RA-VPN webvpn-attributes group-alias RA-VPN enable

# Vérifier

Sur le client AnyConnect, connectez-vous avec des informations d'identification de groupe d'utilisateurs VPN valides, et vous obtenez la stratégie de groupe correcte attribuée par la carte d'attributs LDAP :

| 1 | Cisco AnyCo  | nnect Secure Mobilit          | y Client |            | ×   |
|---|--------------|-------------------------------|----------|------------|-----|
|   |              | VPN:<br>Please respond to ban | ner.     |            |     |
| 1 | _            | asavpn.rohan.com              | V        | Connect    | - 1 |
|   | Cisco AnyCo  | nnect                         |          |            |     |
|   | ! Welcome to | VPN !                         |          |            | ^   |
|   |              |                               |          |            |     |
|   |              |                               | т        |            |     |
|   |              |                               | ~        |            | ~   |
|   |              |                               | Accept   | Disconnect |     |

Dans l'extrait de débogage LDAP (debug ldap 255), vous pouvez voir qu'il y a une correspondance sur le mappage d'attribut LDAP :

<#root>

Authentication successful for test to 10.106.56.137

```
memberOf: value = DC=tlalocan,DC=sec
mapped to Group-Policy: value = RA-VPN
mapped to LDAP-Class: value = RA-VPN
```

Sur le client AnyConnect, connectez-vous avec un identifiant de groupe d'utilisateurs VPN non valide et vous obtenez la stratégie de groupe No-Access.

| 🕙 Cisco | AnyConnec     | t   asavpn.rohan.com | ×        |                                            |       |
|---------|---------------|----------------------|----------|--------------------------------------------|-------|
|         | Login failed. |                      | ٦        |                                            |       |
| _       | Group:        | RA-VPN ~             | <i>,</i> | Scisco AnyConnect Secure Mobility Client — | - ×   |
|         | Username:     | Administrator        |          | VPN:                                       |       |
|         | Password:     |                      |          | Login failed.                              |       |
|         |               | OK Cancel            |          | asavpn.rohan.com v Cor                     | nnect |
|         |               |                      |          | <b>Ö</b> ()                                | alada |

#### <#root>

%FTD-6-113004: AAA user authentication Successful : server = 10.106.56.137 : user = Administrator %FTD-6-113009: AAA retrieved default group policy (No-Access) for user = Administrator

%FTD-6-113013: AAA unable to complete the request Error : reason = Simultaneous logins exceeded for user : user = Administrator

À partir de l'extrait de débogage LDAP (debug ldap 255), vous pouvez voir qu'il n'y a aucune correspondance sur la carte d'attributs LDAP :

#### <#root>

Authentication successful for Administrator to 10.106.56.137

```
memberOf: value = CN=Group Policy Creator Owners,CN=Users,DC=tlalocan,DC=sec
mapped to Group-Policy: value = CN=Group Policy Creator Owners,CN=Users,DC=tlalocan,DC=sec
mapped to LDAP-Class: value = CN=Group Policy Creator Owners,CN=Users,DC=tlalocan,DC=sec
memberOf: value = CN=Domain Admins,CN=Users,DC=tlalocan,DC=sec
mapped to Group-Policy: value = CN=Domain Admins,CN=Users,DC=tlalocan,DC=sec
```

```
mapped to LDAP-Class: value = CN=Domain Admins,CN=Users,DC=tlalocan,DC=sec
memberOf: value = CN=Enterprise Admins,CN=Users,DC=tlalocan,DC=sec
mapped to Group-Policy: value = CN=Enterprise Admins,CN=Users,DC=tlalocan,DC=sec
memberOf: value = CN=Schema Admins,CN=Users,DC=tlalocan,DC=sec
mapped to Group-Policy: value = CN=Schema Admins,CN=Users,DC=tlalocan,DC=sec
mapped to Group-Policy: value = CN=Schema Admins,CN=Users,DC=tlalocan,DC=sec
mapped to LDAP-Class: value = CN=Schema Admins,CN=Users,DC=tlalocan,DC=sec
mapped to LDAP-Class: value = CN=Schema Admins,CN=Users,DC=tlalocan,DC=sec
memberOf: value = CN=IIS_IUSRS,CN=Builtin,DC=tlalocan,DC=sec
mapped to Group-Policy: value = CN=IIS_IUSRS,CN=Builtin,DC=tlalocan,DC=sec
mapped to LDAP-Class: value = CN=IIS_IUSRS,CN=Builtin,DC=tlalocan,DC=sec
mapped to Group-Policy: value = CN=IIS_IUSRS,CN=Builtin,DC=tlalocan,DC=sec
mapped to Group-Policy: value = CN=IIS_IUSRS,CN=Builtin,DC=tlalocan,DC=sec
mapped to Group-Policy: value = CN=IIS_IUSRS,CN=Builtin,DC=tlalocan,DC=sec
mapped to Group-Policy: value = CN=Administrators,CN=Builtin,DC=tlalocan,DC=sec
mapped to Group-Policy: value = CN=Administrators,CN=Builtin,DC=tlalocan,DC=sec
mapped to LDAP-Class: value = CN=Administrators,CN=Builtin,DC=tlalocan,DC=sec
mapped to LDAP-Class: value = CN=Administrators,CN=Builtin,DC=tlalocan,DC=sec
mapped to LDAP-Class: value = CN=Administrators,CN=Builtin,DC=tlalocan,DC=sec
mapped to LDAP-Class: value = CN=Administrators,CN=Builtin,DC=tlalocan,DC=sec
mapped to LDAP-Class: value = CN=Administrators,CN=Builtin,DC=tlalocan,DC=sec
```

#### À propos de cette traduction

Cisco a traduit ce document en traduction automatisée vérifiée par une personne dans le cadre d'un service mondial permettant à nos utilisateurs d'obtenir le contenu d'assistance dans leur propre langue.

Il convient cependant de noter que même la meilleure traduction automatisée ne sera pas aussi précise que celle fournie par un traducteur professionnel.